#### C4S- Social Work, Psychological & Counseling Services Tip Sheet

<u>Provider notes</u> must include enough detail to allow reconstruction of what transpired for each service. <u>Monthly Progress Summary</u> - Monthly Progress Summaries are REQUIRED for all months in which therapy services are

reported and should include evaluation of progress, changes in medical and mental status, and any changes in treatment with rationale for change. Summaries must be dated in the month the services were provided. Using the last school day of the month is recommended.

| All logged services are due the 15 <sup>th</sup> of the following month (eg. September due October 15 <sup>th</sup> ) |                                                                                                    |  |  |
|----------------------------------------------------------------------------------------------------|----------------------------------------------------------------------------------------------------|--|--|
| Service Type/Procedure Code                                                                                           | Service Type/Description                                                                                                    |  |  |
| H0002 HA Behavioral Hlth Scrn to determine                                                                            | Behavioral health screening to determine eligibility for admission to                                                                                                    |  |  |
| elig for treatment prog                                                                                               | treatment program (alcohol and/or drug screen)                                                                                                    |  |  |
| <b>99484 HA</b> Care Mgt Services for Behavioral<br>Health Conditions                                                 | Work on Functional Behavior Assessments (FBAs) and Positive<br>Behavior Support Plans (FBSPs)<br>Providing assessment and care management services, including the<br>administration of validated rating scales; behavioral health care<br>planning in relation to behavioral/psychiatric health problems,<br>including revision for students who are not progressing or whose |  |  |
|                                                                                                    | status changes; provision of psychosocial interventions.                                                                                                    |  |  |
| <b>T1016 HA</b> Case Mgt- care coordination to meet beh. hlth needs                                                   | Process of assessing, planning, collaborating, and advocating for services and support systems to meet student's individual and/or family's comprehensive physical and behavioral health needs                                                                                                    |  |  |
| Crisis Intervention Services- Can be provide                                                                          | ed to any student. Service not listed in IEP/IFSP, 504, or Health Plan                                                                                                    |  |  |
| <b>H2011 HA</b> Crisis Intervention Service, Per 15 minutes                                                           | Crisis Intervention mental health services, per 15 minutes.<br>Unscheduled activities provided for the purpose of resolving an<br>immediate crisis situation. Activities include crisis response,<br>assessment, referral, and direct therapy                                                                                                    |  |  |
| <b>S9484 HA</b> Crisis Intervention Service, Per hour                                                                 | Crisis Intervention mental health services, per hour. Unscheduled<br>activities provided for the purpose of resolving an immediate crisis<br>situation. Activities include crisis response, assessment, referral, and<br>direct therapy                                                                                                    |  |  |
|                                                                                                    | Social Work Evaluation                                                                                                    |  |  |
| <b>96127 HA</b> Eval: Brief Emotional/Behavioral Assessment                                                           | Brief emotional/behavioral assessment (eg depression inventory,<br>attention-deficit/hyperactivity disorder (ADHD) scale, with scoring and<br>documentation, per standardized instrument                                                                                                    |  |  |
| 96110 HA Eval: Developmental Screen w/ score                                                                          | Developmental Screen with scoring and documentation, per standardized instrument.                                                                                                    |  |  |
| <b>96112 HA</b> Eval: Developmental Testing 31 to 76 minutes                                                          | Developmental testing (including assessment of fine and/or gross<br>motor, language, cognitive level, social, memory, and/or executive<br>functions by standardized developmental instruments when<br>performed)                                                                                                    |  |  |
| <b>96112 HA:96113 HA</b> Eval: Developmental Testing 77+ minutes                                                      | Same as above with additional time. Select the above procedure until you reach 76 minutes. Select this procedure to record time of testing at 77 minutes and beyond.                                                                                                    |  |  |
| H0031 HA Eval: Mental Health Assessment                                                                               | Evaluation of the student's overall mental health functioning                                                                                                    |  |  |
| Service Type/Procedure Code                                                                                           | Service Type/Description                                                                                                    |  |  |
| <b>90846 HA</b> Family Psychotherapy [conjoint] w/o student- must be in POC                                           | Family psychotherapy (conjoint psychotherapy) <i>without</i> the student present. Focus is on family dynamics. <b>Limit one session per day</b>                                                                                                    |  |  |
| <b>90847 HA</b> Family Psychotherapy [conjoint]<br>w/student- must be in POC                                          | Family psychotherapy (conjoint psychotherapy) <i>with</i> student present.<br>Focus is on family dynamics. <b>Limit one session per day</b>                                                                                                    |  |  |
| 90853 HA Group Therapy, 2-8 student                                                                                   | Two to eight students present in therapy group. Limit one session per day                                                                                                    |  |  |

| H0004 HA Individual Behavioral Health                                                                                       | Behavioral health counseling <b>per 15 minutes</b> - addresses mental health                                                                                                    |
|----------------------------------------------------------------------------------------------------|----------------------------------------------------------------------------------------------------|
| Counseling                                                                                                    | and substance use disorder                                                                                                    |
| <b>90785 HA:90832 HA</b> Psychotherapy Int<br>Complex 16-37 min w/student and/or family                                     | <ul> <li>Interactive complexity is used in conjunction with psychotherapy when factors complicate the delivery of service. Common issues that exist: <ul> <li>Maladaptive Communication (i.e. high anxiety, reactivity or disagreement)</li> <li>Caregiver's emotions or behaviors interfere with implementation of treatment plan</li> <li>Mandated reporting such as in situations or abuse or neglect</li> <li>Use of play equipment devices or an interpreter due to lack of fluency or undeveloped verbal skills</li> </ul> </li> </ul> |
| <b>90785 HA:90834 HA</b> Psychotherapy Int<br>Complex 38-52 min w/student and/or family                                     | Same as above with additional time. Select the above procedure until you reach 37 minutes. Select this procedure to record time of testing at 38 minutes and beyond.                                                                                                    |
| 90837 HA Psychotherapy Per Hour                                                                                             | Treatment of a mental or emotional disorder with student and/or family, insight oriented, behavior modifying                                                                                                    |
| <b>90832 HA</b> Psychotherapy, 16 to 37 minutes w/student and/or family                                                     | Treatment of a mental or emotional disorder with student and/or family, insight oriented, behavior modifying                                                                                                    |
| 90834 HA Psychotherapy, 38 to 52 minutes                                                                                    | Treatment of a mental or emotional disorder with student and/or                                                                                                    |
| w/student and/or family                                                                                                    | family, insight oriented, behavior modifying                                                                                                    |
|                                                                                                    | Telepractice                                                                                                    |
| Seventeen (17) telepractice codes available for vi                                                                          | rtual (visual/audio) services.                                                                                                    |
| Service Types- i                                                                                                    | to use for record keeping purposes only                                                                                                    |
| Non-billable entry                                                                                                    |                                                                                                    |
| Student absent                                                                                                    |                                                                                                    |
| Student not available                                                                                                    |                                                                                                    |
| Provider absent                                                                                                    |                                                                                                    |
| Provider not available                                                                                                    |                                                                                                    |
| Ger                                                                                                    | eral Service Information                                                                                                    |
| Developmental testing is medically related testing                                                                          | g (not performed for educational purposes) provided to determine if                                                                                                    |
| motor, speech, language and/or psychological pro                                                                            | oblems exist, or to detect the presence of any developmental delays.                                                                                                    |
| Testing is accomplished by the combination of se                                                                            | veral testing procedures and includes the evaluation of the student's                                                                                                    |
| history and observation.                                                                                                    |                                                                                                    |
| <ul> <li>Whenever possible, and when age-appro<br/>Denver II) for students under the age of s<br/>into a report.</li> </ul> | priate, standardized objective measurements are to be used (e.g.<br>ix. Administering the tests must generate material that is formulated                                                                                                    |

- Developmental testing done for educational purposes cannot be billed to Medicaid.

#### Therapy in the classroom is a billable service...

- When there is separation from an on-going classroom lesson; e.g., you take a student or a small group of students to the back of the classroom or out into the hall, etc.
- When the student's focus is on the therapist, not the classroom teacher.

It is not a billable service if therapy is provided as part of a regular classroom activity or if you are assisting student(s) with a lesson in session.

If you have any questions, please contact the Medicaid Department Anisa Isap - <u>aisap@washtenawisd.org</u> - 734-994-8100, x1556

# Medicaid C4S (Caring for Students) How to Log Services and Monthly Summaries

Medicaid School Services Contact: Anisa Isap, aisap@washtenawisd.org. 734.994.8100, x1556

Relay Service Portal link - https://serviceportal.compuclaim.com

Log-in Information:

- Client ID: WISD
- Email address: your district email address
- Password: the password you set the first time you logged into the system
- If you forget, click "Forgot password?" and a temporary password will be emailed to you.

#### Managing your Caseload

- 1) To add students to your caseload, click tab titled Manage Caseload (upper right).
- 2) Uncheck the box for: "Only Show Active Students"
- 3) Type in Last Name, First Name, hit enter and click add. **BOLD** means student is Medicaid eligible.

|       |                          |                       |                                  |                              |                                        |                   | ሰ Home   🎢 V             | Vizards 🖻        | Reports           | Q Manage      | Caseload     |
|-------|--------------------------|-----------------------|----------------------------------|------------------------------|----------------------------------------|-------------------|--------------------------|------------------|-------------------|---------------|--------------|
|       |                          |                       |                                  | Man                          | age Caselo                             | ad                |                          |                  |                   |               |              |
|       |                          |                       |                                  |                              |                                        |                   |                          |                  |                   |               |              |
| [AII] | District 🗸               | School Results Per Pa | ge<br>Search N                   | umber of students l          | isted = 2                              |                   |                          |                  |                   |               |              |
| test  | Last Name                | First Name            | State's St<br>Enter State assign | udent ID<br>ned student's ID | Local Student ID<br>Student's Local ID | 0<br>On           | ly show students on my c | aseloac Only     | y show active sto | udents        |              |
|       | District                 | <u>State </u>         | StudentID                        | Local Student ID             | Last Name                              | <u>First Name</u> | <u>Middle Initial</u>    | <u>Birthdate</u> | <u>Gender</u>     | <u>School</u> | <u>Grade</u> |
| Add   | Ypsilanti Community Scho | ools 1234             | 4567890                          | 1234567890                   | Test                                   | Test              | т                        | 5/8/2014         | Male              |               |              |

#### **Logging Services**

- 1) Click **Wizards** tab on the banner at the top of the page.
- 2) Click Service Log by Student Wizard
- 3) Check the box of the student you are logging services for and click Next
- 4) **Calendar** for the current month will appear. Check the box for the **date of service** you are logging, and click **Next.**
- 5) **Service Log** is pre-selected. Click **Continue** and the Service Log by Student Wizard will display.

| Service Date* 1/6/2025                                                | Service Type*<br>H0004 HA Individual Behavio           | ral Health Counseling                                                                        | Presenting Problem     CI: Cognitive Impair | •<br>ment: 315.2: F81.89 |
|-----------------------------------------------------------------------|--------------------------------------------------------|----------------------------------------------------------------------------------------------|---------------------------------------------|--------------------------|
| Service Times*<br>Start Time 9:00 @ AM O<br>End Time 9:30 @ AM O      | Group Size                                             | Progress Report *         Location           Moderate Progress ♥         03-School         ♥ |                                             |                          |
| Comments*<br>This area serves as your s<br>present, what was done, ho | ession note. Include enou<br>w did the student respond | gh detail to allow reconstruction of what trans;<br>, and plan going forward/next steps.     | pired for each servic                       | e. E.g. Who was          |
| Areas Covered/Assessed*                                               | rs – POC created                                       |                                                                                              |                                             |                          |
| Return to Calendar                                                    | Save and Exit                                          | Save And Log Another                                                                         |                                             |                          |

Service Date - prefilled based upon the date you selected on the calendar

For <u>Service Type</u> – select the service type that best describes the service you are providing. Notice the 'timed' codes and select accordingly, if applicable.

Examples of Service Types

| Service Type*                                                      |
|--------------------------------------------------------------------|
| [Not Selected]                                                     |
| [Not Selected]                                                     |
| H0002 HA Behavioral HIth Scrn to determine elig for treatment prog |
| 99484 HA Care Mgt Services for Behavioral Health Conditions        |
| T1016 HA Case Mgt - care coordination to meet beh. hlth needs      |
| H2011 HA Crisis Intervention Service, Per 15 minutes               |
| S9484 HA Crisis Intervention Service, Per Hour                     |
| 96127 HA Eval: Brief Emotional/Behavioral Assessment               |
| 96110 HA Eval: Developmental Screen w/score                        |

<u>Presenting Problem</u> – select the reason for the service. In this field, it is easiest to type in the first few letters of the reason you're seeing the student, such as "c-o-u-n" for counseling ...

| Presenting Problem*                                                                                                   |
|----------------------------------------------------------------------------------------------------|
| sound 🗹                                                                                                    |
| C4S: Counseling, unspecified: : Z71.9                                                                                 |
| C4S: Other specified counseling: : Z71.89                                                                             |
| C4S: Counseling related to sexual attitude, behavior and orientation: : Z70.0                                         |
| C4S: Encounter for mental health services for victim of parental child abuse: : Z69.010                               |
| C4S: Encounter for screening examination for certain developmental disorders in childhood, other dev delay: : Z13.49  |
| C4S: Encounter for screening examination for certain developmental disorders in childhood, milestones delay: : Z13.42 |
| C4S: Encounter for screening examination for certain developmental disorders in childhood, autism screening: : Z13.41 |

**<u>NOTE</u>**: If you have knowledge of a specific diagnosis in the student's record, it's fine to select that from the list. You are encouraged to use Z codes as a general reason for seeing a student.

<u>Service Times</u> – enter start/end times in hours and minutes. Select a.m. or p.m.

<u>Group Size</u> – if providing group therapy, enter the number of students.

<u>**Progress Report**</u> – select the appropriate response from the drop-down menu, in your professional opinion. If progress does not pertain to your session note, select "Not Applicable".

| Location      |
|---------------|
| ~             |
|               |
| 03-School     |
| 12-Home       |
| 02-Telehealth |

Location – remember to select 02-Telehealth when applicable.

<u>Comments Field-</u> This area serves as your session note. Include enough detail to allow reconstruction of what transpired for each service. E.g. who was present, what was done, how did the student respond, and plan going forward/next steps.

<u>Areas Covered/Assessed</u>: All services that address a crisis situation can be submitted for 30 calendar days before a Plan of Care must be developed and in place.

\*If the service is for a crisis situation and within 30 calendar days of your first service for the student, check the box **Prior to 30 days**.

\*If the service is not for a crisis and a Plan of Care is developed, select **Post 30 days - POC created.** 

Then Click: Save Service Log

#### To Edit or Delete a Pending Logged Service:

1) Click the Wizards tab

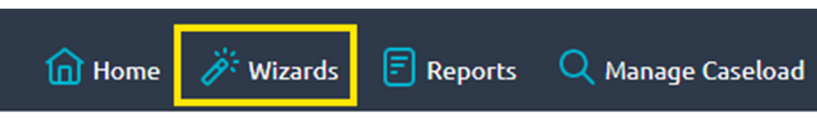

2) Click on Edit Student Service Logs. Click the Edit button and update your service log accordingly.

|             | <u>Provider</u> | Student            | <u>Student</u><br>Age | Date<br>Entered | <u>Date</u><br>Deleted | <u>Status</u> |
|-------------|-----------------|--------------------|-----------------------|-----------------|------------------------|---------------|
| Edit Delete | Fake,<br>TEST   | AAASample,<br>Jane | 26                    | 9/26/2022       |                        | Pending       |
| Edit Delete | Fake,<br>TEST   | AAASample,<br>Jane | 26                    | 5/10/2022       |                        | Pending       |
| Edit Delete | Fake,<br>TEST   | AAASample,<br>Jane | 26                    | 5/10/2022       |                        | Pending       |
| Edit Delete | Fake,<br>TEST   | AAASample,<br>Jane | 26                    | 5/3/2022        |                        | Pending       |
| Edit Delete | Fake,<br>TEST   | AAASample,<br>Jane | 26                    | 5/10/2022       |                        | Pending       |
| Edit Delete | Fake,<br>TEST   | AAASample,<br>Jane | 26                    | 5/10/2022       |                        | Pending       |

#### **Monthly Progress Summaries:**

You are required to complete a monthly progress summary at the end of each month in order to meet a federal requirement that services be summarized on a monthly basis to **include student progress and/or any significant changes to the student's plan of care.** 

- 1) From the homepage, click Wizards > Monthly Summary Wizard
- 2) You will see services that you entered that require a monthly summary:

| Last Name | <u>First Name</u> | <b><u>Birthdate</u></b> | <u>Month</u>  |                       |
|-----------|-------------------|-------------------------|---------------|-----------------------|
| A Sample  | Entry             | 1/1/2001                | February 2020 | Enter Monthly Summary |
| A Sample  | Entry             | 1/1/2001                | April 2020    | Enter Monthly Summary |

- 3) Select Enter Monthly Summary.
- 4) Service Date defaults to today's date in a current month, or the last day of the month for past months.
- 5) Enter your monthly summary notes.
- 6) When you are finished entering your last summary, select **Save and Return to List**.

#### **Reports**

There are built- in reports so that you can view and track your work. Click the Reports

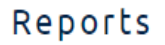

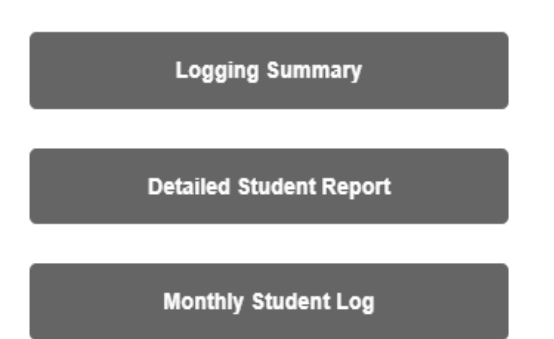

You can create spreadsheets, PDFs, and print your data.

# **Caseload Grouping Option**

# **OVERVIEW**

There will be a new function added to the Service Log by Student Wizard. The reason for the update to Service log by student wizard is to help Providers to locate their students easier/faster when having large amounts of students to choose from. Providers will be able break up the large list into sub-groups. For example, if a provider is in multiple districts those students would only populate in that district group created. Perhaps they work at a high school and then a middle school, she could also choose that as a group. Another possibility is if certain kids are seen on certain days of the week, one could choose Monday, Tuesday, and so forth as potential groups.

# The Objective

- Improve data entry process
- Improve caseload management

## Instruction of use:

You can create groups in two areas in the service portal.

1. The first option is on the home/ default page. Click My Groups.

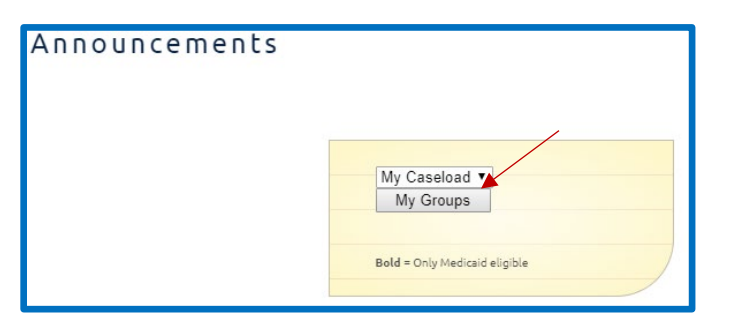

Or the second option would be to enter the wizards page.

ServiceLogByStudentWizard.aspx

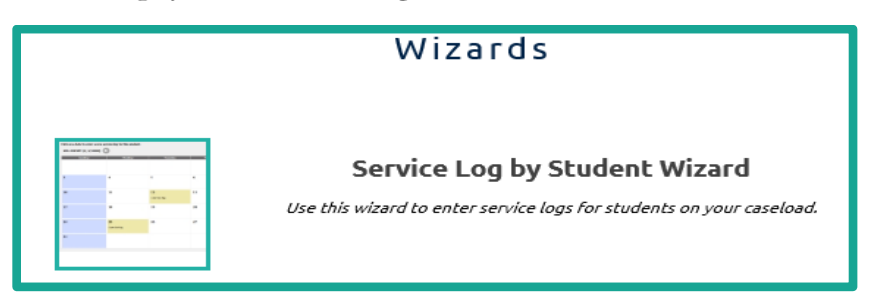

To start using the new feature click CREAT a GROUP button.

| Service Log by Student Wizard                         |
|-------------------------------------------------------|
| Select one or more students to enter service logs for |
| Create a Group                                        |
| Select All Select None                                |

However, if a user does not want to use the new feature, they can log a service from their home page and click on a student or go into the wizards button and select a student like normal.

|                                                               | Manage<br>Add and Delete students fro | Student Groupings<br>om a group, you can also filter by clicking the headers.                                                                         |
|---------------------------------------------------------------|---------------------------------------|----------------------------------------------------------------------------------------------------|
| My Group Names<br><u>New</u> Group Name<br>No data to display |                                       | Choose The Group:<br>Choose The Student(s): Select Students Select Students to add # GroupName UIC StudentFirstName StudentLastName Empty Save Groups |
| Collapse All Rows                                             | Expand All Rows                       |                                                                                                    |
| Group Name 🔺                                                  |                                       |                                                                                                    |
|                                                               | ٩                                     | ly Student Groups                                                                                                    |
| #                                                             | Group Name FullNam                    | eUIC                                                                                                    |
|                                                               |                                       | No data to display                                                                                                    |
| No data to paginate 🔇 📎                                       |                                       | Page size: 50 💌                                                                                                    |

Then select New.

| Му         | y Group Names |
|------------|---------------|
| <u>New</u> | Group Name    |
| Group Na   | me:           |
|            | Update Cancel |

Type In the group name in text field. Click update.

To edit the group name, click edit. Fix the group name or click delete to erase completely.

| My Gi       | roup Names                        |
|-------------|-----------------------------------|
| New         | Group Name                        |
|             | Monday                            |
| Group Name: | Monday<br>Update Cancel           |
| Edit Delete | Middle school<br>Afternoon Kiddos |

After the group name is created. Select which group you would like to add students to. Click close.

| Choose The Group:<br>Choose The Student(s): | # | Group Name       |                 |
|---------------------------------------------|---|------------------|-----------------|
| Select                                      | 0 | Monday           |                 |
|                                             | 0 | Middle school    |                 |
| # GroupName U                               | 0 | Afternoon Kiddos | StudentLastName |
|                                             |   | Close            |                 |
| Save Groups                                 |   |                  |                 |

Choose the students by clicking a checkmark to the left of the student full name. After selecting multiple students, click close.

Click the select button to preview the names chosen for the group. If you like what you see, click, Save Group. If you would like to change re select the group and kiddos. Then select and save group.

| Choose The Group:      | Monday 🔽                       |                   |                   |            |
|------------------------|--------------------------------|-------------------|-------------------|------------|
| Choose The Student(s): | Choose Choose                  | e students to add | l into your selec | ted group  |
| Select                 | ull Name UIC                   | First Name        | Last Name         | UIC        |
|                        | tester, tesr UIC: temp778889   | tesr              | tester            | temp778889 |
| # CroupNama III        | Lester, tester UIC: 1234567891 | tester            | tester            | 1234567891 |
|                        |                                |                   |                   | Close      |
|                        | Empty                          |                   |                   |            |
|                        |                                |                   |                   |            |
| Save Group             |                                |                   |                   |            |

| Choose The Group:<br>Choose The student(s):<br>Select |                 | Select Group<br>Select Students. |                  |                 |  |
|-------------------------------------------------------|-----------------|----------------------------------|------------------|-----------------|--|
|                                                       | Students to add |                                  |                  |                 |  |
| #                                                     | GroupName       | UIC                              | StudentFirstName | StudentLastName |  |
| Delete                                                | WED             | temp778889                       | tesr             | tester          |  |
| Delete                                                | WED             | 1234567891                       | tester           | tester          |  |
| Save Group                                            |                 |                                  |                  |                 |  |

The group will display on the bottom in My student group Grid view.

| Collapse All Rows         | Expand All Rows   |                 |
|---------------------------|-------------------|-----------------|
| Group Name 🔺              |                   |                 |
|                           | My Student Groups |                 |
| # Group I                 | Name FullNameUIC  |                 |
| Group Name: Monday        |                   |                 |
|                           |                   |                 |
| Page 1 of 1 (2 items) 🔇 1 | >                 | Page size: 50 🔽 |

1) Collapse All Rows: This will shrink all the rows in the Grid view

2) Expand All Rows: This will Expand all the rows inside the Grid view

Once you have made the initial Group names, the following process will be easy to search your caseload and pick students from then on. Just go to the servicelogbystudentwizard page select the dropdown choose the group and your list of students will populate. If you choose not to use the new dropdown you don't have to and the normal page with all your caseload will populate right away.

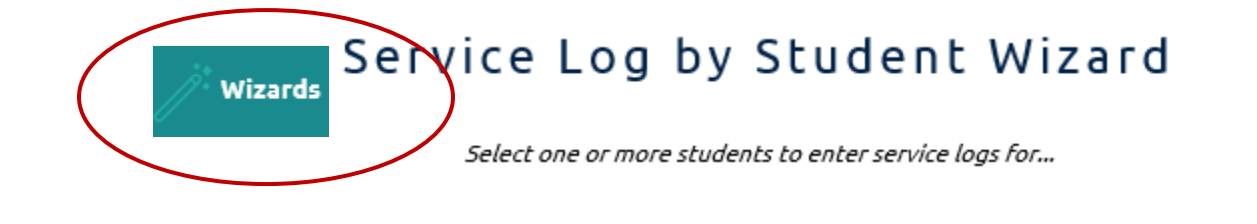

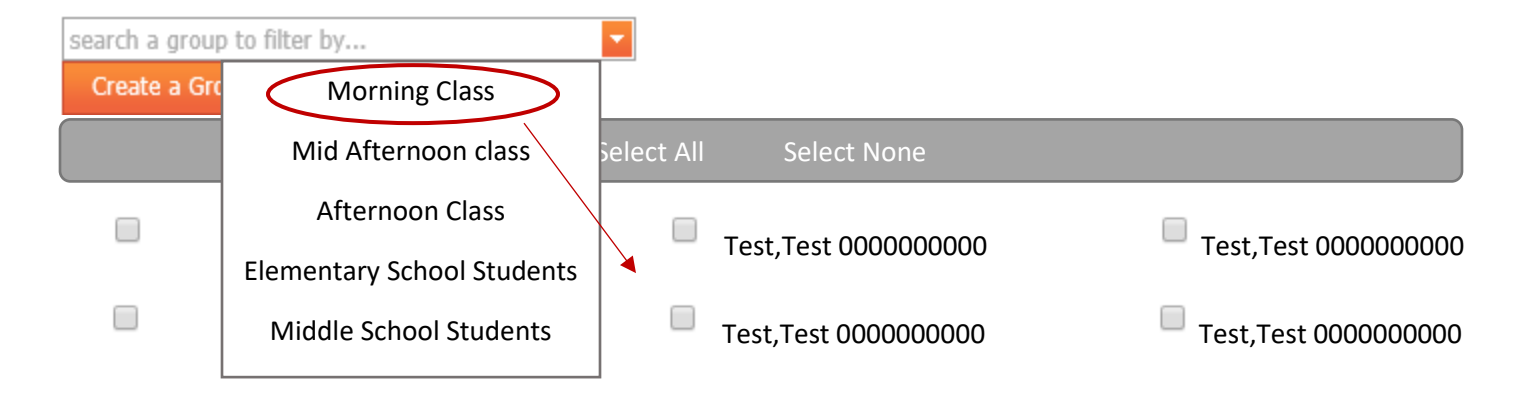

To go back to the ALL Caseload that you originally have, after selecting a group, just click the X or Wizards from the toolbar.

| test           | $\otimes$ | t |
|----------------|-----------|---|
| Create a Group |           |   |

### **Random Moment Time Studies - a Guideline for Direct Service Providers**

When chosen, you will receive an email from miaop@pcgus.com that you have been randomly selected to complete a webbased random moment time study. The time study gathers information on the activities that school staff are performing and classifies these activities based on whether they are educational or related to the delivery of designated health services that could be federally matched by Medicaid.

It is important that the person who reviews and assigns a code to your answers understands your activity. Please follow these guidelines: Use medical terms, when applicable, to describe activities which are health related in nature.

Using detail and providing thorough responses will help to avoid follow-up questions.

Respond the same day, or w/in 24 hrs, while information for that moment in time is fresh in your mind. **Best Practice**:

| Тоо Vague       | Detailed Response                                                                          |
|-----------------|--------------------------------------------------------------------------------------------|
| 200 1 4840      |                                                                                            |
| A student       | A student who is severely, multiply impaired                                               |
|                 |                                                                                            |
| A parent        | A parent of a student with autism                                                          |
|                 |                                                                                            |
| A teacher       | The SXI classroom teacher                                                                  |
|                 |                                                                                            |
| A principal and | The principal of our center program for special ed. students, along with the OT and PT and |
| staff           | Social Worker                                                                              |

#### **Ouestion 2 – What were you doing?**

| Too Vague                       | Detailed Response                                                                                                    |
|---------------------------------|----------------------------------------------------------------------------------------------------|
|                                 |                                                                                                    |
| Seeing a student                | Providing individual therapy to a student. We worked on her goal of answering simple WH questions with decreasing cues.  |
|                                 |                                                                                                    |
| Compiling Data                  | Compiling medical evaluations and assessments for an upcoming IEP                                                        |
|                                 |                                                                                                    |
| Looking at records or Paperwork | Reviewing a student's history and medical records to prepare for an IEP or Documenting a student's progress on IEP goals |

#### **Ouestion 3- Why were you doing this activity**

| Too Vague                 | Detailed Response                                                                                                    |
|---------------------------|----------------------------------------------------------------------------------------------------|
| Planning                  | We are holding an IEP. Our team is recommending a change in certification from speech impairment to autism spectrum disorder. I will be presenting evaluation results. |
| Per IEP goals             | The student is non-verbal and needs support for effective communication during her activities of daily living due to multiple impairments                              |
| 1                         |                                                                                                    |
| Student needed assistance | Student was having difficulty breathing, probably due to seasonal allergies or Student needs help with actuation due to limited hand strength                          |

#### Question 4 - Is the service you provided part of the child's medical plan of care or for which medical necessity has been determined? Options: Pick One

- . Yes - IEP/IFSP
- Yes Medical Plan of Care other than an IEP/IFSP (i.e. 504 plan, student health plan, nursing plan, physician's order, crisis intervention services)
- Medical necessity established in other method
- No, or N/A

# Random Moment Time Study AT . A . GLANCE

#### Frequently Asked Questions: RMTS What is the Random Moment Time Study (RMTS)? The RMTS is the federally accepted method of documenting the amount of staff time spent on direct service and administrative outreach activities. What is the purpose of the RMTS? The RMTS is a program requirement that helps schools receive federal reimbursement for time spent on allowable related activities. What is my role in the RMTS? Your role is to respond to all moments you have been selected for in a timely manner. How did I get selected to complete an RMTS survey? Your district's RMTS coordinator identified you as a person who performs activities related to Medicaid and health-related services as part of your job. How many RMTS surveys will I get? It varies, but people typically receive 0-5 surveys per quarter. How long does it take to complete an RMTS survey? The survey is five questions and can usually be completed in less than five minutes.

# How should I respond to the RMTS survey questions?

- Provide truthful and thorough responses. There are no wrong answers, but remember to answer completely and accurately. Do not include student names.
- The survey is asking about <u>one minute in time</u>. When answering your RMTS survey, provide specific information about that sixty second period.

| IF YOU WERE                 | TELL US                                                                       |
|-----------------------------|-------------------------------------------------------------------------------|
| In an IEP meeting           | What was the single topic of discussion at your assigned RMTS time?           |
| Conducting an assessment    | What type of assessment were you conducting?                                  |
| Discussing a student        | What was the single topic of discussion at your assigned RMTS time?           |
| On a prep period            | What were you preparing at the time of your moment?                           |
| Completing an IEP           | What specific part of the IEP was being worked on at the time of your moment? |
| Working on an IEP goal      | What specific goal was being worked on at the time of your moment?            |
| Working on email            | What was the content of the specific email you were reading or writing?       |
| Driving to next location    | What was the first task completed upon arriving at your next location?        |
| Completing multiple tasks   | What one specific task was being completed at the exact time of your moment?  |
| At a conference/training/PD | What was the topic of discussion at the time of your moment?                  |

# Tips for specific situations:

# Final Tips:

- When responding to the "why" question, think about the intended outcome of the activity you were doing.
- You should not drop everything to complete your RMTS survey. However, you should complete it as soon as possible after the moment passes. Ideally, complete the RMTS survey before leaving work for the day.
- If you are absent, not scheduled, or leaving work before your moment occurs, complete it the next day.
- If you are not working with a student at the time of your moment, that is fine. You should still complete the moment and respond with the activity you were doing at that date and time.